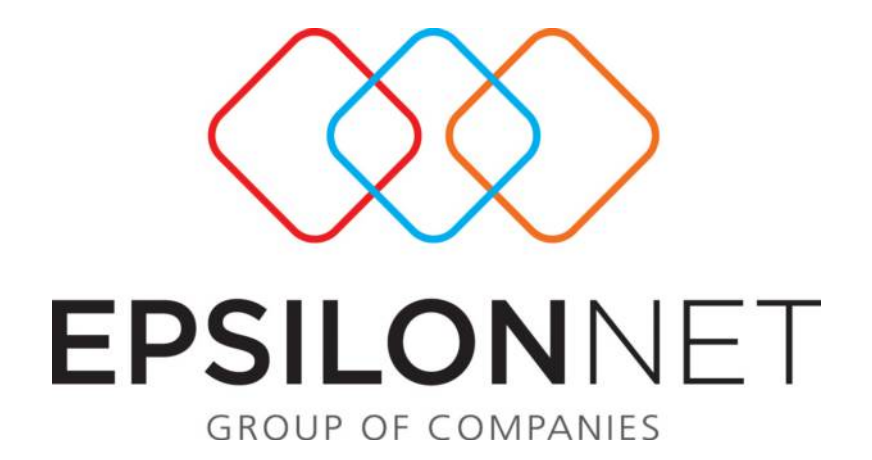

# Εκτύπωση Συναλλαγών Άρθρων 19 & 20

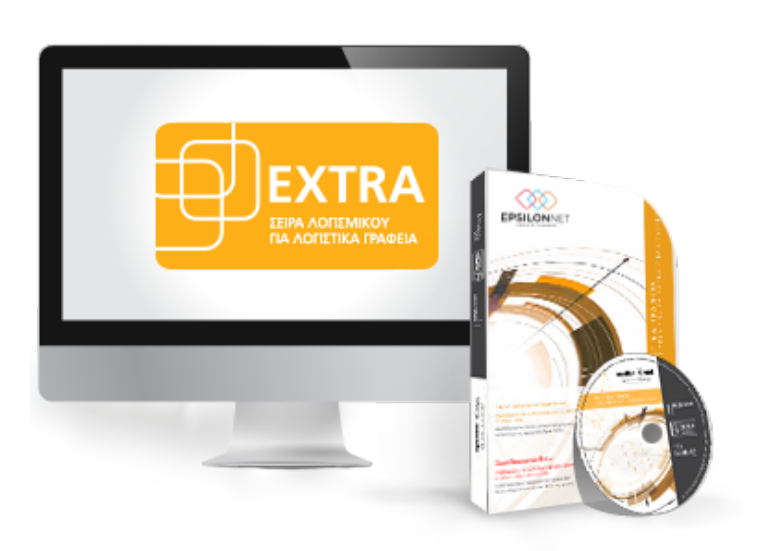

## 1 Περίληψη

Το συγκεκριμένο εγχειρίδιο δημιουργήθηκε για να βοηθήσει την κατανόηση της διαδικασίας Εκτύπωσης Κατάστασης Συναλλαγών Άρθρων 19 & 20 Ν. 3842/2010 στην εφαρμογή Λογιστική Διαχείριση της σειράς Extra.

Παρακάτω προτείνεται μια αλληλουχία ενεργειών την οποία ο χρήστης πρέπει να ακολουθήσει για να αξιοποιήσει τις δυνατότητες της εφαρμογής.

## 2 Περιεχόμενα

| 1 | Περ | ίληψη                            | 2 |
|---|-----|----------------------------------|---|
| 3 | Φόρ | ομα Συναλλασσόμενου              | 3 |
|   | 3.1 | Ιδιώτης                          | 3 |
|   | 3.2 | Επιτηδευματίας                   | 4 |
|   | 3.3 | Αγρότης                          | 4 |
| 4 | Κατ | άσταση Συναλλαγών Άρθρων 19 & 20 | 4 |

### 3 Φόρμα Συναλλασσόμενου

Από το βασικό μενού Αρχείο-Συναλλασσόμενοι εμφανίζεται η λίστα των Συναλλασσομένων όπου ο χρήστης καλείται να ορίσει εκείνους που θα συμμετέχουν στην Κατάσταση Συναλλαγών βάσει των Άρθρων 19 & 20 του N.3842/2010 με την επιλογή του checkbox.

> Συναλλαγές Αρ. 19&20 Ν.3842/2010 Γδιώτης 📝 Εμφάνιση στην Κατάσταση Συναλλαγών

Ενεργοποιώντας το πεδίο <sup>Γ</sup> Εμφάνιση στην Κατάσταση Συναλλαγών και εφόσον ο Συναλλασσόμενος έχει επιλεχθεί σε κάποια συναλλαγή, εμφανίζεται διαθέσιμος και μπορεί να καθορισθεί ως κριτήριο − φίλτρο, κατά την διαδικασία επιλογής Συναλλασσομένου στην εκτύπωση Κατάσταση Συναλλαγών.

#### 3.1 Ιδιώτης

Εφόσον η κατηγορία του Συναλλασσόμενου είναι **Ιδιώτης** θα πρέπει από το πλαίσιο «**Συναλλαγές Άρ. 19 & 20 N.3842/2010**» να ενεργοποιήσει το πεδίο **Γίδώτης**. Από το σημείο αυτό πραγματοποιείται έλεγχος των Φορολογικών Στοιχείων, που εκδίδονται για πώληση αγαθών ή παροχή υπηρεσιών σε ιδιώτες, εξοφλούνται από τους λήπτες τους, αγοραστές των αγαθών ή των υπηρεσιών, μέσω τράπεζας.

Σύμφωνα με τις τελευταίες τροποποιήσεις, ο έλεγχος που πραγματοποιείται για τους ιδιώτες με τα αντίστοιχα ημερομηνιακά διαστήματα ισχύος έχει ως εξής:

1/4/2011 - 31/12/2011: Συναλλαγές Συνολικής Αξίας 3.000 €

1/1/2012 : Συναλλαγές Συνολικής Αξίας 1.500 €

#### 3.2 Επιτηδευματίας

Εάν η κατηγορία Συναλλασσομένου είναι Επιτηδευματίας πραγματοποιείται έλεγχος των Φορολογικών Στοιχείων, συνολικής αξίας άνω των τριών χιλιάδων (3.000) ευρώ, τα οποία εκδίδονται για συναλλαγές μεταξύ **επιτηδευματιών** εξοφλούνται μέσω επαγγελματικών τραπεζικών λογαριασμών του εκδότη - πωλητή αγαθών ή υπηρεσιών και του λήπτη των αντίστοιχων στοιχείων ή επιταγών που εξοφλούνται μέσω των ίδιων λογαριασμών.

#### 3.3 Αγρότης

Εφόσον η κατηγορία του Συναλλασσόμενου είναι **Αγρότης** και διενεργεί παράδοση αγροτικών προϊόντων από την αγροτική εκμετάλλευση σε εμπορική επιχείρησή ανήκει στο Ειδικό Καθεστώς ΦΠΑ των Αγροτών. Στην περίπτωση αυτή πραγματοποιείται έλεγχος των Φορολογικών Στοιχείων, συνολικής αξίας χιλίων 1000 ευρώ και άνω και ο χρήστης θα πρέπει να επιλέξει «Αγροτών» από την drop down list, στο πεδίο «Καθεστώς ΦΠΑ».

| Καθεστώς ΦΠΑ     | Αγροτών                  |
|------------------|--------------------------|
| Διεύθυνση        | Τεκμαρτό<br>Κανονικό     |
| ΤΚ, Πόλη         | Πρακ. ταξ.<br>Καπν/κών   |
| Τηλέφωνο 1, 2, 3 | Αρθ. 45<br>Αρθ. 46       |
| Fax 1, 2         | Απαλλασσόμενη<br>Αγροτών |

## 4 Κατάσταση Συναλλαγών Άρθρων 19 & 20

Από το βασικό μενού Εκτύπώσεις – Συναλλασσόμενοι – Κατάσταση Συναλλαγών Άρθρων 19 & 20 Ν.3842/2010 εμφανίζεται η ακόλουθη φόρμα μέσω της οποίας παρέχεται η δυνατότητα παρακολούθησης των συναλλαγών που υπερβαίνουν τα όρια που θεσπίζουν τα άρθρα 19 και 20 του 3842/2010.

| 🚘 Κατάσταση Συναλλαγών Αρ.19 & . | 20 N.3842/2010                | THE OWNER ADDRESS OF                          | <b>X</b>                   |
|----------------------------------|-------------------------------|-----------------------------------------------|----------------------------|
| Περίοδος                         | Επιλογή Συναλλασ              | σομένου                                       |                            |
| Ano 01/01/2011                   | 12/2011 <b>τ</b> 🥄 Α.Φ.Μ.     | <ul> <li>Επωνυμία</li> </ul>                  | <b></b>                    |
| Κινήσεις                         | Параотатіка                   | Τρόποι Εξόφλησης                              |                            |
| Ο Πελάτη Ο Προμηθευτή            | 🔽 Χρεωστικά 🛛 Πιστωτικά       | Εξόφληση Τρόπος                               | · · ·                      |
| Επιλογή Αρ. Εγγραφής Ημερομηνία  | Παραστατικό Συναλλασσόμε      | ενος Συνολική Αξία Εξοφλήθηκε Τρόπος Εξόφληση | ις Σχόλια - Παρατηρήσεις 🔺 |
|                                  |                               |                                               |                            |
|                                  |                               |                                               |                            |
|                                  |                               |                                               |                            |
|                                  |                               |                                               |                            |
|                                  |                               |                                               | E                          |
|                                  |                               |                                               |                            |
|                                  |                               |                                               |                            |
|                                  |                               |                                               |                            |
|                                  |                               |                                               |                            |
|                                  |                               |                                               |                            |
|                                  | 417                           |                                               | ~                          |
|                                  | <u></u>                       | <b>%</b> .                                    |                            |
| 🏏 Αναζήτηση 🦤 Προβολή 🦉 Ν        | Μεταβολή 🔚 Αποθήκευση 👸 Εκτύι | πωση 🏹 Άκυρο                                  |                            |

Στη φόρμα **«Περίοδος»** ο χρήστης έχει τη δυνατότητα να μεταβάλει την ημερομηνία είτε πατώντας το βελάκι στην άκρη του πεδίου «Από» ή «Έως» είτε πληκτρολογώντας το χρονικό διάστημα που επιθυμεί απευθείας στα πεδία.

| Περίοδος |            |   |                |   |  |  |  |
|----------|------------|---|----------------|---|--|--|--|
| Апо́     | 01/01/2011 | • | Εως 31/12/2011 | • |  |  |  |

Η διαδικασία **επιλογής συναλλασσομένου** μέσα στην Κατάσταση Συναλλαγών πραγματοποιείται ως εξής:

| Επιλογή Συναλλασσομένου |        |          |          |          |  |  |  |  |
|-------------------------|--------|----------|----------|----------|--|--|--|--|
|                         | А.Ф.М. | <b>_</b> | Επωνυμία | <b>-</b> |  |  |  |  |

Πληκτρολογώντας τιμή σε κάποιο από τα πεδία ΑΦΜ ή Επωνυμία συναλλασσομένου ενεργοποιείται drop down λίστα στην οποία εμφανίζονται οι καταχωρημένοι συναλλασσόμενοι. Με κάθε ψηφίο που πληκτρολογείται ή διαγράφεται εντοπίζεται αυτόματα ο συναλλασσόμενος που συμφωνεί με την τιμή που έχει πληκτρολογηθεί (ανάλογα φυσικά με το πεδίο στο οποίο δίνεται κάθε φορά τιμή). Για παράδειγμα πληκτρολογώντας στο πεδίο ΑΦΜ την τιμή 0470, εντοπίζεται και είναι έτοιμος να επιλεγεί ο πρώτος συναλλασσόμενος το ΑΦΜ του οποίου ξεκινά από 0470. Συνεχίζοντας την πληκτρολόγηση και δίνοντας και το ψηφίο 8 εντοπίζεται και είναι έτοιμος να επιλεγεί ο πρώτος συναλλασσόμενος το ΑΦΜ του οποίου ξεκινά από 04708. Τέλος αν διαγραφούν τα ψηφία 8 και 0, τότε εντοπίζεται και είναι έτοιμος να επιλεγεί ο πρώτος συναλλασσόμενος το ΑΦΜ του οποίου ξεκινά από 04708. Τέλος αν διαγραφούν τα ψηφία 8 και 0, τότε

Με την παραπάνω λογική λειτουργεί η αναζήτηση και ο εντοπισμός συναλλασσομένου και στο πεδίο Επωνυμία συναλλασσομένου. Σε περίπτωση που

πληκτρολογηθεί τιμή η οποία δεν συμφωνεί με κανέναν από τους υπάρχοντες συναλλασσομένους, τότε δεν θα επιλεγεί κανένας συναλλασσόμενος και θα πρέπει να πραγματοποιηθεί εκ νέου αναζήτηση στο ίδιο ή σε κάποιο από τα άλλα πεδία.

Εναλλακτικά, ενεργοποιώντας το εργαλείο αναζήτησης του φακού 🤐 εμφανίζεται η λίστα των συναλλασσομένων μέσα από την οποία μπορεί να επιλέξει κάποιον συναλλασσόμενο ή να πραγματοποιήσει εισαγωγή νέου με το πλήκτρο <u>Nέα Εγγραφή</u>, προβολή των στοιχείων του από το πλήκτρο Προβολή καθώς και μεταβολή των στοιχείων κάνοντας χρήση του πλήκτρου Μεταβολή.

Από τις «**Κινήσεις**» παρέχεται η δυνατότητα επιλογής εμφάνισης Εγγραφών / Άρθρων Πελάτη ή Προμηθευτή

| Κινήσεις |              |
|----------|--------------|
| 💿 Πελάτη | 🔘 Προμηθευτή |
|          |              |

Επιλέγοντας ως φίλτρο <sup>Ο Πελάτη</sup> πραγματοποιείται αναζήτηση στα Παραστατικά των οποίων το είδος Εγγραφής είναι «**Έσοδο**», ενώ επιλέγοντας Ο Προμηθευτή η αναζήτηση αφορά τα Παραστατικά των οποίων το είδος Εγγραφής είναι «**Έξοδο**».

Από το group «Παραστατικά» δίνεται δυνατότητα εμφάνισης είτε μόνο Χρεωστικών είτε μόνο Πιστωτικών Εγγραφών / Άρθρων είτε και των δύο επιλογών. Εξ ορισμού εμφανίζονται προεπιλεγμένα και τα δύο πεδία. Στην περίπτωση που επιλεχθεί η εντολή Σρεωστικά εμφανίζονται τα παραστατικά τα οποία έχουν φορολογητέα αξία μεγαλύτερη του 0. Αντίθετα, αν επιλεχθεί μόνο η εντολή Σποτωτικά εμφανίζονται τα παραστατικά των οποίων η φορολογητέα αξία είναι μικρότερη του 0 (π.χ επιστροφές, εκπτώσεις κτλ).

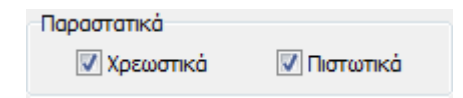

Από το group «**Τρόποι Εξόφλησης**» παρέχεται η δυνατότητα επιλογής κατάστασης Εξόφλησης, ενώ παράλληλα με την επιλογή «Ναι», καθορίζεται από τον χρήστη ο τρόπος με τον οποίο πραγματοποιήθηκε η Εξόφληση.

|                              | Τρόποι Εξόφλησης                                                                                                  |
|------------------------------|----------------------------------------------------------------------------------------------------|
|                              | Εξόφληση Ναί 👻 Τρόπος 🔍                                                                                           |
| Τρόποι Εξόφλησης<br>Εξόφληση | Μετρητά<br>ος Συνολική Αξία Εξοφλήθηκε Τρέ <sup>Μ</sup> έσω Τραπέζης Νια<br>Επιταγή<br>Αξιόγραφο<br>ΧρΠιστ. Κάρτα |
| C Suival                     |                                                                                                    |

Στο κάτω μέρος της οθόνης, εμφανίζονται οι παρακάτω επιλογές:

| 袗 Αναζήτηση      | 🕎 Προβολή  | 🌀 Μεταβολή    | 틙 Αποθήκευστ | ງ 🛞 Εκτύπωση | K Акиро     |
|------------------|------------|---------------|--------------|--------------|-------------|
| Ενεργοποιώντας   | την 📀      | Αναζήτηση     | εμφανίζονται | οι συναλλαγ  | ές βάσει τω |
| κριτηρίων που έχ | χουν εφαρμ | ιοστεί στον π | ίνακα        |              |             |

Με την ένδειξη Προβολή προβάλλεται στην οθόνη η εγγραφή / άρθρο και σε αυτό το σημείο ο χρήστης δεν μπορεί να πραγματοποιήσει μεταβολές.

| 🚖 Στοιχεία Εγγραφ                 | ής Εσόδων/Εξόδων - Αριθμά                                                                                                    | ος Εγγραφής: 2603              |          |       | -               |            |                  | x    |
|-----------------------------------|----------------------------------------------------------------------------------------------------|--------------------------------|----------|-------|-----------------|------------|------------------|------|
| Είδος                             | Είδος<br>Ο μ Έσοδο 2 Χρέωση Αντιστροφή Προσήμου Εγγραφή Βίβλίου Κοστολογίου Επιλογή Εγκ<br>Ο μ Έδοδο 3 Πίστωση Γ ΚΕΠΥΟ Υπόχρεος - |                                |          |       | Επιλογή Εγκατάσ | Γασης      |                  | •    |
| Λογ. Πελάτη                       | 30-0000 🔍 TEAA                                                                                                    | ΤΕΣ ΕΣΩΤΕΡΙΚΟΥ ΧΟΝΔΡ           | ΙΚΗΣ     |       |                 |            |                  |      |
| Συναλλασσόμενος<br>(Κωδικός, ΑΦΜ) | 5754 - 000000024 -                                                                                                    |                                |          | •     |                 |            |                  |      |
| Παραστατικό                       | Нµа                                                                                                    | ρομηνία 20/05/2011 Πα          | ρ 🔻      |       |                 |            |                  |      |
| Απιολογία                         | ΥΠΟΧΡΕΟΣ                                                                                                    |                                |          |       |                 |            |                  |      |
| <u>1</u> Ανάλυση <u>2</u> Είσηρ   | αξη <u>3</u> Άρθρο <u>4</u> Φόροι/Κρατή                                                                                           | τεις <u>5</u> Σχόλια - Παρατηρ | ήσεις    |       |                 |            |                  |      |
| Κωδικός                           | Περιγραφή Λα                                                                                                    | γαριασμού                      | Είδος    | ΦΠΑ%  | Καθ.Αξία        | ΦΠΑ        | Σύνολο           | + ^  |
| 71-0036                           | ΠΩΛΗΣ.ΠΡΟΙΟΝΤΩΝ ΕΣΩΤ.ΧΟ                                                                                                    | ΝΔ. ΦΠΑ 13%                    | Εσοδο    | 13,0% | 13.000,00       | 1.690,00   | 14.690,00        |      |
| Σίψολα                            |                                                                                                    |                                |          |       | 13 000 00       | 1 690 00   | 14 690 00        | E    |
| <                                 |                                                                                                    |                                |          |       | 15,000,00       | 1.050,00   | 1.000,00         | F .  |
| Αξία ΚΕΠΥΟ Υπόχρ                  | EOU 13.000,00                                                                                                    |                                |          |       |                 |            |                  |      |
| Εισαγωγή                          | 🔄 Μεταβολή                                                                                                    | Διαγραφή                       | Απόρριψη | 4     | 눩 Μητρώο Παγίων | 餋 Διαχ. Πα | ιγ. Ενερ.        |      |
| Ε Καρτέλλα Λογ.                   | . 🦰 Καρτέλλα Συν. 👔                                                                                                    | 👌 Εκτύπωση                     |          |       |                 |            |                  |      |
| 🗌 Επαναλήψιμη εισ                 | αγωγή (F11)                                                                                                    | ОК                             | Акиро    |       |                 | 🐴 Ορισμός  | ; προτύπου (Ctrl | + A) |

| 둨 Στοιχεία Εγγραφής                                | ; - Αριθμός Εγγραφής: 3013                      |                                    |                            |                                |                                                             |                         | ×              |
|----------------------------------------------------|-------------------------------------------------|------------------------------------|----------------------------|--------------------------------|-------------------------------------------------------------|-------------------------|----------------|
| Είδος<br>Κωδικός 11<br>Εγκατάσταση                 | <b>Περιγραφή</b> Συμψηφιστική                   | <b>ν</b> Νεα Εγγι                  | Συναί<br>ραφή ΚΕΠΥ<br>Κωδι | λασσόμενος<br>Ο Όχι<br>κός 575 | <ul> <li>Υπ</li> <li>4 &lt; A.Φ.Μ. 00</li> <li>5</li> </ul> | όχρεος –<br>0000024 – 🔍 |                |
| Γενικά Στοιχεία<br>Παραστατικό<br>Απιολογία ΥΠΟΧΡΕ | Ημερομη<br>ΟΣ                                   | ria 20/05/2011 Παι                 | ρ •                        |                                | -                                                           |                         |                |
| 1 Άρθρο 2 Σχόλια -                                 | Εγγραφή Βιβλίου Ι<br>Παρατηρήσεις 5 Αξιόγραφα ( | Κοστολογίου Οικοδο<br>5 Αναμόρφωση | μών 📃                      |                                |                                                             |                         |                |
| Κωδικός                                            | Περιγραφή Λογαρ                                 | ασμού                              | Χρέωση                     | Πίστωση                        | Παραστατικό                                                 | Απιολογία               | КЕПҮ 🔺         |
| 11-01-02-0067                                      | ΤΕΧΝΙΚΑ ΕΡΓΑ ΕΞΥΠΗΡΕΤΗΣΕΩ                       | Σ ΜΕΤΑΦΟΡΩΝ ΠΩ                     |                            | 50.000,00                      |                                                             | ΥΠΟΧΡΕΟΣ                | 100,           |
| 54-00-78-0067                                      | ΦΠΑ ΠΩΛ. ΠΑΓΙΩΝ 21%                             |                                    |                            | 10.500,00                      |                                                             | ΥΠΟΧΡΕΟΣ                |                |
| 30-00-00-0000                                      | ΠΕΛΑΤΕΣ ΕΣΩΤΕΡΙΚΟΥ ΧΟΝΔΡ                        | [ΚΗΣ                               | 60.500,00                  |                                |                                                             | ΥΠΟΧΡΕΟΣ                | =              |
| Σύνολα:<br>Υπόλοιπο:                               |                                                 |                                    | 60.500,00<br>0,00          | 60.500,00<br>0,00              |                                                             |                         | Ŧ              |
| •                                                  |                                                 |                                    |                            |                                |                                                             |                         | •              |
| <b>τ</b> Εισαγωγή                                  | Μεταβολή                                        | 🗙 Απόρριψη                         |                            | ιγραφή                         | Ф.П.А.                                                      |                         |                |
| Ισοσκελισμός                                       | 🔚 Καρτέλλα Λογ.                                 | 🚰 Καρτέλλα Συ                      | vaλ. 🛛 척 Mr                | τρώο Παγίων                    | 🐴 Διαχ. Πάγι                                                | ου Ενεργ.               |                |
| Αποφορολόγησ                                       | η 🙀 Εκτύπωση 'Αρθρου                            | Σενάριο Μερι                       | σμού                       |                                |                                                             |                         |                |
| Enavaλήψιμη εισαγ                                  | ωγή (F11)                                       | 0                                  | Ж                          | οοι                            |                                                             | 🥠 ορισμός προτύτ        | iou (Ctrl + A) |

Με την επιλογή <sup>Μεταβολή</sup> παρέχεται η δυνατότητα εμφάνισης και επεξεργασίας των στοιχείων του παραστατικού. Ενεργοποιώντας το αντίστοιχο check box της συναλλαγής εμφανίζεται μήνυμα επιβεβαίωσης της ενέργειας για την μεταβολή των στοιχείων των επιλεγμένων εγγραφών / άρθρων, ώστε κάνοντας χρήση του πλήκτρου Να πραγματοποιηθεί και η αυτόματη αποθήκευση των μεταβολών

| Επιβεβαί | ώση                                                                                                    |
|----------|----------------------------------------------------------------------------------------------------|
| ?        | Η μεταβολή των στοιχείων της επιλεγμένης εγγραφής/άρθρου θα πραγματοποιηθεί μετα την αυτόματη<br>αποθήκευση των μεταβολών.<br>Επιθυμείτε να συνεχίσετε; |
|          |                                                                                                    |

Κατόπιν, ο χρήστης θα πρέπει να επιβεβαιώσει την αποθήκευση των μεταβολών

επιλέγοντας στο παρακάτω μήνυμα

| Επιβεβαί | ωση 💌                                               |
|----------|-----------------------------------------------------|
| ?        | Να αποθηκευθούν οι μεταβολές που πραγματοποιήθηκαν; |
|          |                                                     |

|                                                                                                    |                              | /Εςθοών -                        | Αριθμος Ε                    | γγραφής: 2603               |             |         |                               |                          | L                                          | x          |
|----------------------------------------------------------------------------------------------------|------------------------------|----------------------------------|------------------------------|-----------------------------|-------------|---------|-------------------------------|--------------------------|--------------------------------------------|------------|
| <b>Είδος</b><br>Ο Έσοδο       1 Έξοδο                                                                           | 2 Χρέωση<br>3 Πίστωση        | Αντιστρο ΚΕΠΥΟ                   | <b>φή Προσήμ</b><br>Υπόχρεος | ου Εγγραφή Βιβ<br>Οικοδομών | βλίου Κοστα | ολογίου | Επιλογή Εγκατάς               | πασης                    |                                            | •          |
| Λογ. Πελάτη                                                                                                    | 30-0000                      |                                  | ΠΕΛΑΤΕΣ ΕΣ                   | ΣΩΤΕΡΙΚΟΥ ΧΟΝΔΡΙΚ           | ΉΣ          |         |                               |                          |                                            |            |
| Συναλλασσόμενος<br>(Κωδικός, ΑΦΜ)                                                                               | 5754 -                       | 00000024                         | - 🔍                          | ΥΠΟΧΡΕΟΣ                    |             | •       |                               |                          |                                            |            |
| Παραστατικό                                                                                                    |                              |                                  | Ημερομην                     | ia 20/05/2011 Παρ           | •           |         |                               |                          |                                            |            |
| Απιολογία                                                                                                    | ΥΠΟΧΡΕΟΣ                     |                                  |                              |                             |             |         |                               |                          |                                            |            |
| 1 Ανάλυση 2 Είσος                                                                                               | 00En 3 %0800                 | 4 Φόροι/K                        | οστήσεις                     | 5 Σνόλια - Παρατορόα        | TELC        |         |                               |                          |                                            |            |
| Κωδικός                                                                                                    |                              | Περιγρα                          | ράτησεις Γ.<br>φή Λογαριαι   | σμού                        | Είδος       | ΦΠΑ%    | Καθ.Αξία                      | ΦΠΑ                      | Σύνολο                                     | ł .        |
| 71-0036                                                                                                    | ΠΩΛΗΣ.ΠΡΟΙ                   | οντών έσω                        | T.XONΔ. ΦΙ                   | TA 13%                      | Εσοδο       | 13,0%   | 13.000,00                     | 1.690,00                 | 14.690,00                                  |            |
|                                                                                                    |                              |                                  |                              |                             |             |         |                               |                          |                                            | Е          |
|                                                                                                    | _                            |                                  |                              |                             |             |         |                               |                          |                                            |            |
| Σύνολα                                                                                                    | I                            |                                  |                              |                             |             | I       | 13.000,00                     | 1.690,00                 | 14.690,00                                  |            |
| Σύνολα<br><<br>Αξια ΚΕΠΥΟ Υπόχρ                                                                                 | ρεου                         | 13.000,00                        |                              |                             |             |         | 13.000,00                     | 1.690,00                 | 14.690,00                                  |            |
| Σύνολα<br><<br>Αξια ΚΕΠΥΟ Υπόχρ<br>Εισαγωγή                                                                     | ρεου<br><sup>Ο</sup> ΣΟ Μετα | 13.000,00<br>αβολή               | ο<br>Ο Δια                   | γραφή 🌾                     | Απόρριψη    | ا<br>م  | 13.000,00<br>Δ. Μητρώο Παγίων | 1.690,00                 | 14.690,00<br>αγ. Ενερ.                     | =<br>•     |
| Σύναλα<br>< Αξια ΚΕΠΥΟ Υπόχρ<br>Ο Εισαγωγή<br>Μαρτέλλα Λογ                                                      | ρεου<br>το Μετα<br>καρτ      | 13.000,00<br>αβολή<br>τέλλα Συν. | ο<br>Ο Δια<br>Έκτ            | γραφή 🛠<br>ύπωση            | Απόρριψη    | ا<br>م  | 13.000,00                     | 1.690,00<br>γ 🍓 Διαχ. Πι | 14.690,00<br>αγ. Ενερ.                     | H          |
| Σύνολα<br><ul> <li>Αξία ΚΕΠΥΟ Υπόχρ</li> <li>Εισαγωγή</li> <li>Καρτέλλα Λογ</li> <li>Επαναλήψιμη εισ</li> </ul> | ρεου                         | 13.000,00<br>αβολή<br>τέλλα Συν. | ο<br>Ο Δισ'<br>Ο Εκτ         | γραφή 🛠<br>ύπωση<br>ΟΚ      | Απόρριψη    | )<br>4  | 13.000,00                     | 1.690,00<br>γ 😤 Διαχ. Πι | 14.690,00<br>αγ. Ενερ.<br>ς προτύπου (Ctrl | E ▼ ▼ + A) |

## ώστε να εμφανιστεί το παραστατικό στην οθόνη προς επεξεργασία

| Είδος                                                                           |                                                                                   |                                                    |                                                                     | Συναλλασσόμενος                           |                                      |                       |     |  |  |
|---------------------------------------------------------------------------------|-----------------------------------------------------------------------------------|----------------------------------------------------|---------------------------------------------------------------------|-------------------------------------------|--------------------------------------|-----------------------|-----|--|--|
| Κωδικός 11 Περιγραφή Συμψηφιστική 🚽 Νεα Εγγραφή                                 |                                                                                   |                                                    |                                                                     | ואַס                                      | ▼] [Yn                               | όχρεος 👻              |     |  |  |
| Evkatárram                                                                      |                                                                                   |                                                    |                                                                     | ός 575                                    | 4 🔻 А.Ф.М. 00                        | 0000024 👻 🔍           |     |  |  |
|                                                                                 |                                                                                   |                                                    | Επων                                                                | υμία ΥΠΟΧΡΕΟ                              | Σ                                    | •                     |     |  |  |
| Γενικά Στοιχεία                                                                 |                                                                                   |                                                    |                                                                     |                                           |                                      |                       |     |  |  |
| Ταραστατικό                                                                     | Ημερομη                                                                           | yvia 20/05/2011 Map                                | •                                                                   |                                           |                                      |                       |     |  |  |
| Απιολογία ΥΠΟΧ                                                                  | ΡΕΟΣ                                                                              |                                                    |                                                                     |                                           |                                      |                       |     |  |  |
|                                                                                 | Εννραφή Βιβλίου                                                                   | Κοστολονίου Οικοδομ                                | ιών                                                                 |                                           |                                      |                       |     |  |  |
| 1 Άρθρο 2 Σγόλια                                                                | - Παρατηρήσεις 5 Αξιόνοσφα                                                        | 6 Avauóoœωan                                       |                                                                     |                                           |                                      |                       |     |  |  |
| Κωδικός                                                                         | Περιγραφή Λογαρ                                                                   | οιασμού                                            | Χρέωση                                                              | Πίστωση                                   | Παραστατικό                          | Απιολογία             | КЕП |  |  |
| 11-01-02-0067                                                                   | ΤΕΧΝΙΚΑ ΕΡΓΑ ΕΞΥΠΗΡΕΤΗΣΕΩ                                                         | ΩΣ ΜΕΤΑΦΟΡΩΝ ΠΩ                                    |                                                                     | 50.000,00                                 |                                      | ΥΠΟΧΡΕΟΣ              | 100 |  |  |
| 54-00-78-0067                                                                   | ΦΠΑ ΠΩΛ. ΠΑΓΙΩΝ 21%                                                               |                                                    |                                                                     | 10.500,00                                 |                                      | ΥΠΟΧΡΕΟΣ              |     |  |  |
|                                                                                 |                                                                                   |                                                    |                                                                     |                                           |                                      |                       |     |  |  |
| 30-00-00-0000                                                                   | ΠΕΛΑΤΕΣ ΕΣΩΤΕΡΙΚΟΥ ΧΟΝΔΡ                                                          | ΡΙΚΗΣ                                              | 60.500,00                                                           |                                           |                                      | ΥΠΟΧΡΕΟΣ              |     |  |  |
| 30-00-0000<br>Σύνολα:<br>Υπόλοιπο:                                              | ΠΕΛΑΤΈΣ ΕΣΩΤΕΡΙΚΟΥ ΧΟΝΔΕ                                                          | Σ                                                  | 60.500,00<br>60.500,00<br>0,00                                      | 60.500,00<br>0,00                         |                                      | ΥΠΟΧΡΕΟΣ              | 4   |  |  |
| 30-00-00-0000<br>Σύνολα:<br>Υπόλοιπο:<br><                                      | ΠΕΛΑΤΈΣ ΕΣΩΤΕΡΙΚΟΥ ΧΟΝΔΕ                                                          | ΞΚΗΣ                                               | 60.500,00<br>60.500,00<br>0,00                                      | 60.500,00<br>0,00                         |                                      | ΥΠΟΧΡΕΟΣ              | 4   |  |  |
| 30-00-00-0000<br>Σύνολα:<br>Υπόλοιπο:<br><                                      | ΠΕΛΑΤΈΣ ΕΣΩΤΕΡΙΚΟΥ ΧΟΝΔΕ                                                          | 2ΙΚΗΣ                                              | 60.500,00<br>60.500,00<br>0,00                                      | 60.500,00<br>0,00<br>γραφή                | Φ.Π.Α.                               | ΥΠΟΧΡΕΟΣ              | 4   |  |  |
| 30-00-00-0000<br>Σύνολα:<br>Υπόλοιπο:<br><<br>Εισαγωγή<br>δισοσκελισμός         | ΠΕΛΑΤΕΣ ΕΣΩΤΕΡΙΚΟΥ ΧΟΝΔΡ                                                          | 2ΙΚΗΣ<br>Καρτέλλα Συν                              | 60.500,00<br>60.500,00<br>0,00<br>Δια<br>αλ. ◊◊ Μη                  | 60.500,00<br>0,00<br>γραφή<br>τρώο Παγίων | Φ.Π.Α.<br><sup>6</sup> δο Διαχ. Πάγκ | ΥΠΟΧΡΕΟΣ<br>ου Ενεργ. | 4   |  |  |
| 30-00-00-0000<br>Σύνολα:<br>Υπόλοιπο:<br>Eισαγωγή<br>Σοσκελισμός<br>Αποφορολόγπ | ΠΕΛΑΤΈΣ ΕΣΩΤΕΡΙΚΟΥ ΧΟΝΔΕ<br>Μεταβολή<br>Γ΄ Καρτέλλα Λογ.<br>Ιση 🛞 Εκτύπωση Άρθρου | 2ΙΚΗΣ<br>Χιάρριψη<br>Καρτέλλα Συν<br>Σενάριο Μερισ | 60.500,00<br>60.500,00<br>0,00<br>Δια<br>αλ. <sup>3</sup> Μη<br>μού | 60.500,00<br>0,00<br>γραφή<br>πρώο Παγίων | Φ.Π.Α.<br><sup>6</sup> ο Διοχ. Πόγι  | ΥΠΟΧΡΕΟΣ<br>ου Ενεργ. | 4   |  |  |

Πραγματοποιώντας τις μεταβολές στο Παραστατικό και αποθηκεύοντας με την επιλογή εμφανίζεται μήνυμα επιβεβαίωσης της καταχώρησης συναλλαγής που εμπίπτει στις διατάξεις των άρθρων 19 & 20 του Ν.3842/2010.

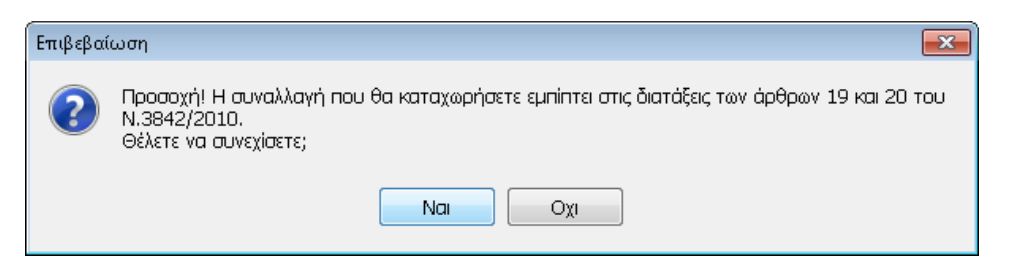

Εφόσον έχουν επιλεχθεί οι εγγραφές / άρθρα που τροποποιήθηκαν από τον χρήστη,

ενεργοποιώντας την αποθήκευση των μεταβολών που έχουν πραγματοποιηθεί

| Επιβεβαί | ώση 💌                                               |
|----------|-----------------------------------------------------|
| ?        | Να αποθηκευθούν οι μεταβολές που πραγματοποιήθηκαν; |
|          | Ναι Οχι                                             |

Έχοντας εφαρμόσει τα επιθυμητά φίλτρα για την εμφάνιση των Συναλλαγών, ενεργοποιώντας τα πλήκτρα Επιλογή Όλων επιλέγονται μαζικά όλες οι εγγραφές / άρθρα οι οποίες θα απεικονιστούν στην Κατάσταση. Αντίθετα, με το πλήκτρο Αποεπιλογή Όλων αποεπιλέγονται μαζικά με αποτέλεσμα να μην εμφανιστεί καμία συναλλαγή.

Με το πλήκτρο εμφανίζεται η προεπισκόπηση της εκτύπωσης Κατάσταση Συναλλαγών στην οθόνη, στην οποία εμφανίζονται μόνο οι επιλεγμένες εγγραφές/άρθρα.

|            | ] 100% • 🌻 👂     | ) îî ⊗  12 - | <b>6 9 9</b> \$ | Έξαδος                      |                               |        |                       | 7 |
|------------|------------------|--------------|-----------------|-----------------------------|-------------------------------|--------|-----------------------|---|
|            |                  | к            | ατάσταση Συ     | ναλλαγών Αρ<br>Κινήσεις Πε/ | ο.19 & 20 Ν.3842/2010<br>λάτη |        |                       |   |
|            |                  |              | Περίοδος: Α     | πό 01/01/2011               | Εως 31/12/2011                |        |                       |   |
| Εταιρεία:  | ETAIPIA          |              |                 |                             |                               |        |                       |   |
| А.Ф.М.:    | 121792090        | Τηλ:         |                 |                             |                               |        |                       |   |
| Επάγγελμα  |                  |              |                 |                             |                               |        |                       |   |
| Αρ. Εγγρασ | ρής Ημερομηνία Π | αραστατικό   | Συναλλασσά      | μενος                       | Συν. Αξία Εξοφλήθηκε          | Τρόπος | Σχόλια - Παρατηρήσεις |   |
| 2          | 603 20/05/2011   | YEOX         | ΡΕΟΣ            |                             | 14.690,00 OXI                 |        |                       |   |
|            |                  |              |                 |                             |                               |        |                       |   |
|            |                  |              |                 |                             |                               |        |                       |   |
|            |                  |              |                 |                             |                               |        |                       |   |

Με την επιλογή κλείνει ο πίνακας της Κατάστασης Συναλλαγών Αρ. 19 & 20 N.3842/2010.